# **G** Non-Member Payments

2016 - Fall Edition

#### User Guide - Table of Contents

<u>Overview</u>

Use Case(s)

Accessing the Tool

Enter Non-Member Cash Receipt

Payment Entry Screen

Editing Posted Payments

**Best Practices** 

**Frequently Asked Questions** 

### Overview

The Office system allows the user to enter non-member payments if applicable. This feature can only be utilized for Cash Receipt Payments (including checks); no other form of payment can be entered as a non- member payment.

#### Use Case(s)

- Club receives a refund or rebate check from a Vendor.
- Non-Member or Member donates to the club or a special project sponsored by the club. (In Member case, assuming Member donated \$1,000 check to a special project, the check can be applied without having to attach it as a normal payment to the Member's account).

# Accessing the Tool

To enter a Non-Member Payment,

1) Select **Membership** from the user menu, and then choose **Member Payments.** 

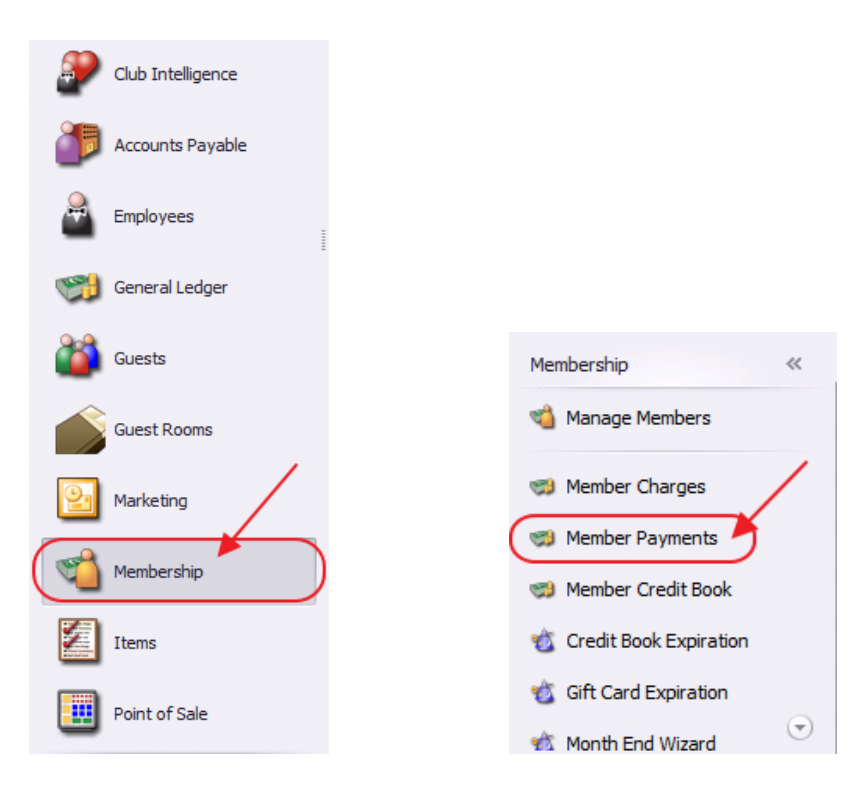

#### 2) Select, Quick Add.

| 🖳 Lookup Value       |                    |                   |            |        |  |  |
|----------------------|--------------------|-------------------|------------|--------|--|--|
| Search:              | *                  | Duick Add         |            |        |  |  |
| Batch Control Number | Transaction Date 🔹 | Cash Receipt Type | Amount     | Posted |  |  |
| CR02047              | 10/03/2016         | Bank ACH          | \$139.53   |        |  |  |
| CR02046              | 10/03/2016         | Bank ACH          | \$139.53   |        |  |  |
| CR02045              | 10/03/2016         | Bank ACH          | \$139.53   |        |  |  |
| CR02043              | 09/29/2016         | Bank ACH          | \$0.00     |        |  |  |
| CR02042              | 09/29/2016         | Cash              | \$0.00     |        |  |  |
| CR02041              | 09/29/2016         | Bank ACH          | \$9,247.43 |        |  |  |
| CR02040              | 09/27/2016         | Bank ACH          | \$9,297.43 |        |  |  |
| CR02037              | 09/27/2016         | Bank ACH          | \$835.00   |        |  |  |
| CR02035              | 09/23/2016         | Cash              | \$100.00   |        |  |  |
| CR02034              | 09/23/2016         | Credit Card       | \$0.00     |        |  |  |
| CR02033              | 09/23/2016         | Cash              | \$100.00   |        |  |  |
| CR02031              | 09/22/2016         | Bank ACH          | \$835.00   |        |  |  |
| CR02029              | 09/22/2016         | Credit Card       | \$0.00     |        |  |  |
| CR02028              | 09/21/2016         | Bank ACH          | \$9,185.34 |        |  |  |
| CR02027              | 09/21/2016         | Credit Card       | \$746.00   |        |  |  |
| CR02026              | 09/21/2016         | Bank ACH          | \$9,185.34 |        |  |  |
| CR02025              | 09/21/2016         | Cash              | \$0.00     |        |  |  |
| CR02024              | 09/21/2016         |                   | \$0.00     |        |  |  |
| CR02023              | 09/21/2016         | Credit Card       | \$385.00   |        |  |  |

#### 3) The Cash Receipt Wizard will launch.

| Cash Receipt Wizard                                                                                  | ? x       |
|----------------------------------------------------------------------------------------------------|-----------|
| Cash Receipt Wizard                                                                                  |           |
| Step 1: Select Cash Receipt Batch.                                                                   |           |
| Step 2: Select the date you wish to use for these transactions.           10/4/2015                  |           |
| Step 3: Select Cash Receipt Type.          (None)                                                    |           |
| Step 4: Select processing method. Cash Receipt Payments                                              |           |
| Automatically add all members with non-zero balances.<br>Note: Balances include all posted payments. |           |
| Only Process For Selected Member Type: (None)                                                        |           |
| Only Process For Selected Member Group: (None)                                                       |           |
| Populate Check Amount with Members AR Balance                                                        |           |
| <ul> <li>Member's AR balance as of last statement date including any posted payments.</li> </ul>     |           |
| C Member's AR balance as of current batch date.                                                      |           |
| Step 6: After making your selections, click on Next to continue.                                     |           |
|                                                                                                    |           |
| Close                                                                                                | Back Next |

## Enter Non-Member Cash Receipt

Enter the appropriate information for a typical **Cash Receipt Payment** into each step of the Cash Receipt Wizard. For a refresher, refer to the **Member Payments** reference guide for more information.

Click, Next when complete.

| Cash Receipt Wizard                                                                                  |           |
|----------------------------------------------------------------------------------------------------|-----------|
| Cash Receipt Wizard                                                                                  |           |
| Step 1: Select Cash Receipt Batch.                                                                   |           |
| Step 2: Select the date you wish to use for these transactions. 9/23/2016                            |           |
| Step 3: Select Cash Receipt Type.                                                                    |           |
| Step 4: Select processing method.<br>Cash Receipt Payments                                           |           |
| Automatically add all members with non-zero balances.<br>Note: Balances include all posted payments. |           |
| Only Process For Selected Member Group: (None)                                                       |           |
| Step 5: Select data entry mode options                                                               |           |
| Populate Check Amount with Members AR Balance                                                        |           |
| • Member's AR balance as of last statement date including any posted payments.                       |           |
| O Member's AR balance as of current batch date.                                                      |           |
| Step 6: After making your selections, click on Next to continue.                                     |           |
|                                                                                                    | 2         |
|                                                                                                    |           |
| Close                                                                                                | Back Next |

#### Payment Entry Screen

The payment entry for a Non-Member Payment is similar to entering a typical Cash Receipt Payment.

To enter a Non-Member payment,

1) Select the Lookup and choose Non-Member Cash Receipt.

|    | Cash Receipt Wizard |                |                                 |              |
|----|---------------------|----------------|---------------------------------|--------------|
|    |                     | Ca             | ash Receipt Wizard              |              |
|    |                     | 🖳 Lookup Value |                                 | _ <b>D</b> X |
|    | Member V            | Search:        | V [e] [Non-Member Cash Receipt] |              |
| l  | *                   | Member Number  | Full Name                       |              |
| l  |                     | 14             | Robert Smith                    | 4            |
| l  | (1)                 | 133            | Duane Aaron (2)                 | U            |
| l  |                     | 525            | Doug Pedegana                   |              |
| l  |                     | 938            | Brandi Trig                     |              |
| l  |                     | 939            | Jill Deveareaux                 |              |
| l  |                     | 966            | Jason House                     |              |
|    |                     | 973            | John Sottomante                 |              |
| 11 |                     |                |                                 |              |

- 2) Enter the **Check Date**. The system will default to the date the payment was entered.
- 3) Enter the **Check Number** of the check received. Cannot be left blank.
- 4) Enter the **Amount** of the check.
- 5) Select the lookup and choose the appropriate **Ledger**.

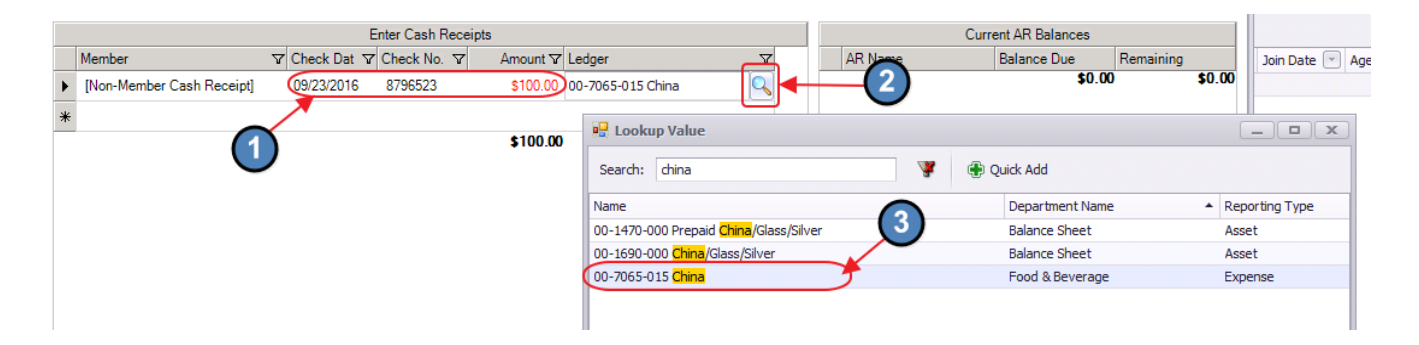

(Repeat as necessary to enter all appropriate payments into batch.)

6) When appropriate payments have been entered, click **Finish**.

| Cash Receipt Wizard                           |                           |                         |           |                     |                    | ? X              |
|-----------------------------------------------|---------------------------|-------------------------|-----------|---------------------|--------------------|------------------|
|                                               |                           | Cash Receipt Wiz        | ard       |                     |                    |                  |
|                                               | Enter Cash Receip         | ots                     |           | C                   | urrent AR Balances |                  |
| Member                                        | ♥ Check Dat ♥ Check No. ♥ | Amount V Ledger         | $\land$ V | AR Name             | Balance Due        | Remaining        |
| <ul> <li>[Non-Member Cash Receipt]</li> </ul> | ] 09/23/2016 8796523      | \$100.00 7065-015 China |           |                     | \$0.00             | ) <b>\$</b> 0.00 |
| *                                             |                           |                         |           |                     |                    |                  |
|                                               |                           | \$100.00                |           |                     |                    |                  |
|                                               |                           |                         |           |                     |                    |                  |
|                                               |                           |                         |           |                     |                    |                  |
|                                               |                           |                         |           |                     |                    |                  |
|                                               |                           |                         |           |                     |                    |                  |
|                                               |                           |                         |           |                     |                    |                  |
|                                               |                           |                         |           |                     |                    |                  |
|                                               |                           |                         |           |                     |                    |                  |
|                                               |                           |                         |           |                     |                    |                  |
|                                               |                           |                         |           |                     |                    |                  |
|                                               |                           |                         |           |                     |                    |                  |
|                                               |                           |                         |           |                     |                    |                  |
|                                               |                           |                         |           |                     |                    |                  |
|                                               |                           |                         |           |                     |                    |                  |
|                                               |                           |                         |           | Amount To Transfer: | \$0.00             |                  |
|                                               |                           |                         |           | Destination AP: (   | None)              |                  |
|                                               |                           |                         |           | Desuriduoit AR.     |                    |                  |
|                                               |                           |                         |           |                     | Apply              |                  |
|                                               |                           |                         |           |                     |                    |                  |
| Close                                         |                           |                         |           | Import From         | CSV 🕑 Back         | Finish           |

7) Once **Finish** has been selected, system prompt "**Would you like to print a deposit slip?**" will appear.

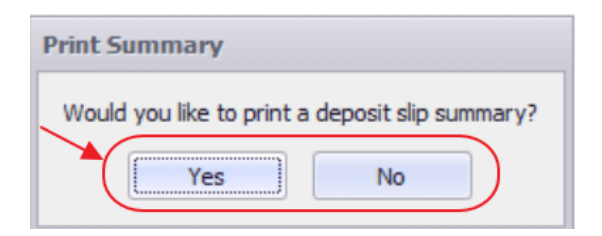

Click **Yes** to load the Cash Receipt Deposit Summary, and select printer icon to print the deposit slip. After the slip has printed, close the Cash Receipt Deposit Summary and the Payment Batch will generate.

Click **No** to proceed directly to generating the Payment Batch.

| Cash Receipt           | Deposit Summa            | ny                                                                                                    |                       |                      |                 |
|------------------------|--------------------------|----------------------------------------------------------------------------------------------------|-----------------------|----------------------|-----------------|
| Report Settings:       | (Default)                | 🔹 🕞 Save Cu                                                                                                    | rent Settings  📋 Dele | ete Selected Setting | 🔲 Make Public 🤘 |
| Year:<br>Batch Number: | 2016<br>CR02035 - 9/23/2 | Month:                                                                                                    | September             | •                    |                 |
| N 4 1 0                | of 1 ▶ ▶    ⊕            | <ul> <li>(a)</li> <li>(b)</li> <li>(c)</li> <li>(c)</li></ul> | 100%                  |                      | Find   Next     |
| Clubessential Of       | ffice: Club at Gran      | d Key                                                                                                    | ~                     |                      |                 |
| Cash Receipt Depo      | osit Summary             |                                                                                                    | <b>P</b>              |                      |                 |
| Batch: CR02035 -       | 9/23/2016                |                                                                                                    | 6                     |                      |                 |
|                        |                          | THE S                                                                                                    | A ISLAND CLUB A       | т                    |                 |
|                        |                          | GR                                                                                                    | ANDKEY                | Y                    |                 |
| Member                 |                          |                                                                                                    | Check Number          |                      | Amount          |
| CR02035 - 9/23/20      | 16                       |                                                                                                    |                       |                      |                 |
| 0.                     |                          |                                                                                                    | 8796523               |                      | \$100.00        |
|                        |                          |                                                                                                    |                       | Total:               | \$100.00        |
|                        |                          |                                                                                                    |                       |                      | \$100.00        |

8) Verify the GL posting is correct and select **Post Batch**.

| 🥮 Post Batch Preview                         |            |            |               |             |
|----------------------------------------------|------------|------------|---------------|-------------|
| 🛛 🖓 🕇 🔂 🝳                                    | 6          |            |               |             |
| Edit Batch Notes Post Batch Expand All Audit | Log        |            |               |             |
| 4 4 1 of 1 ▶ ▶     + ⊗ 🔹   🖨                 | 🔲 🔍 🔍 -    | 100%       | •             | Find   Next |
| Clubessential Office: Club at Grand Key      |            |            | ~             |             |
| Cash Receipt Batch Posting Summary           |            |            | 3             |             |
| Batch Control Number: Preview Only           |            |            | 6             |             |
| Activity Date: 9/23/2016                     |            | THE SEA IS | SLAND CLUB AT |             |
|                                              |            | GRAN       | NDKEY         |             |
|                                              | PR         | EVIEW ONLY | r             |             |
| G/L Posting                                  |            |            |               |             |
| Account                                      |            |            | Debit         | Credit      |
| 100-1020-000 Cash - Operating                |            |            | \$100.00      | \$0.00      |
| ⊕ 00-7065-015 China                          |            |            | \$0.00        | \$100.00    |
| Posting Total                                |            |            | \$100.00      | \$100.00    |
| Cash Receipts                                |            |            |               |             |
| Member                                       | Check Date | Check #    | Check         |             |
| merriser                                     | Check Date | CHOCK #    | Amount        |             |

Payment(s) will post to G/L.

### **Editing Posted Payments**

All Payment Batches can be unposted unless they are flagged within a bank rec, in which case the system will not let the user unpost the batch. Follow same procedure for editing Member Payments as outlined in the **Member Payments** guide.

# **Best Practices**

Enter Non-Member payments timely, and correct any errors in posting prior to marking amount as reconciled.

## **Frequently Asked Questions**

# I accidentally entered the wrong amount for a Non-Member cash payment, how do I fix this?

Unpost the batch using the **Approve Payment Batches** function. Then, re-open batch (through the Wizard) to correct payment amount. Re-post when finished. Refer to **Member Payments** guide for details.